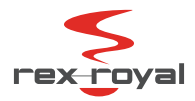

# User Manual Settings

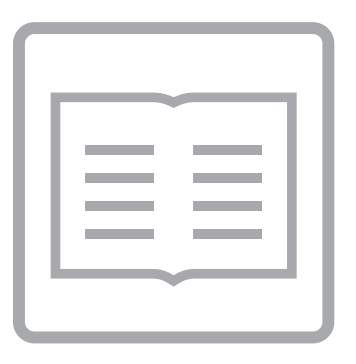

Rex-Royal CoffeeCard EN | DE | FR | 01/2017

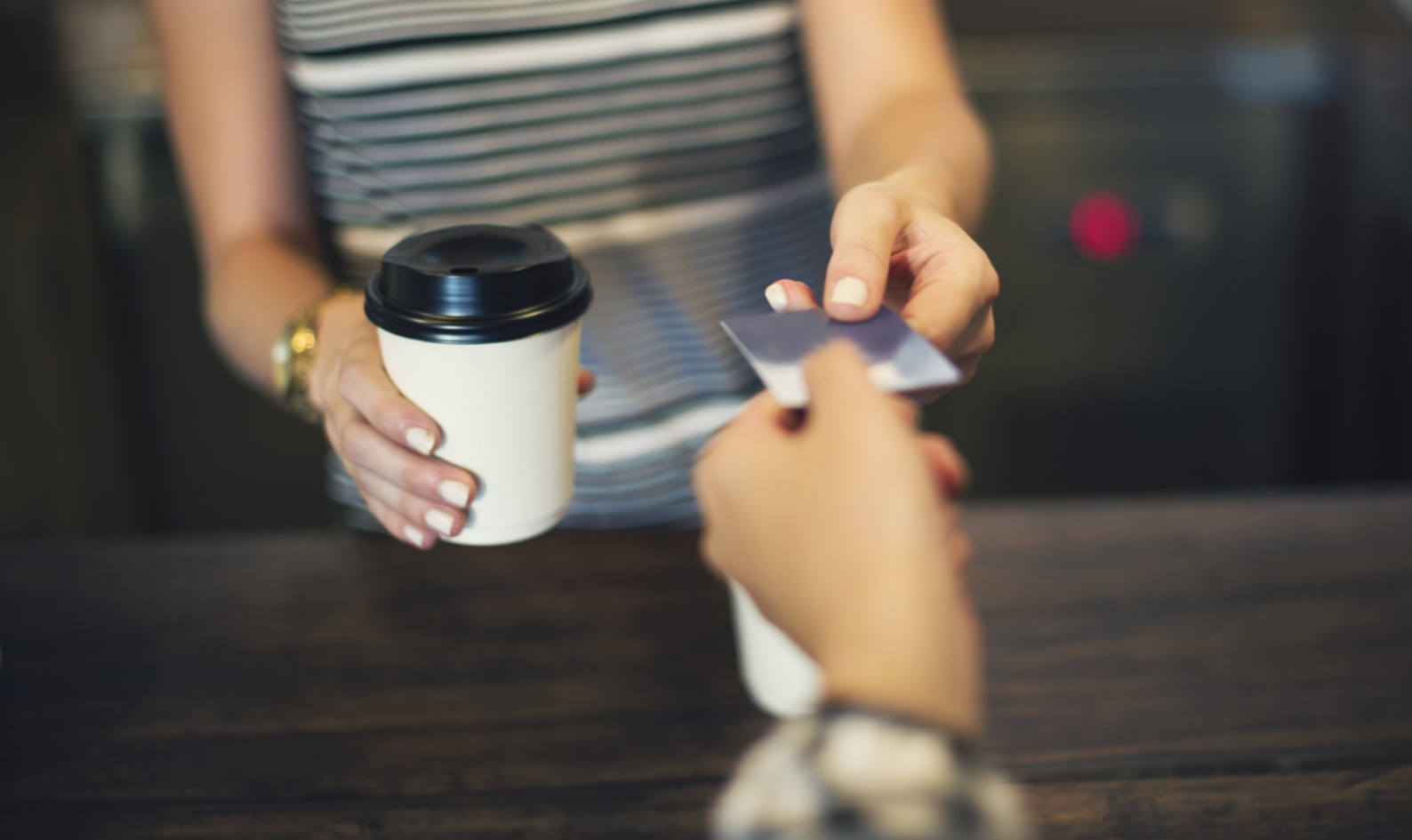

### Languages

| EN | Quick Guide in English    | from page 5 |
|----|---------------------------|-------------|
| DE | Kurzanleitung auf Deutsch | ab Seite 11 |
| FR | Manuel rapide en français | de page 17  |

### English

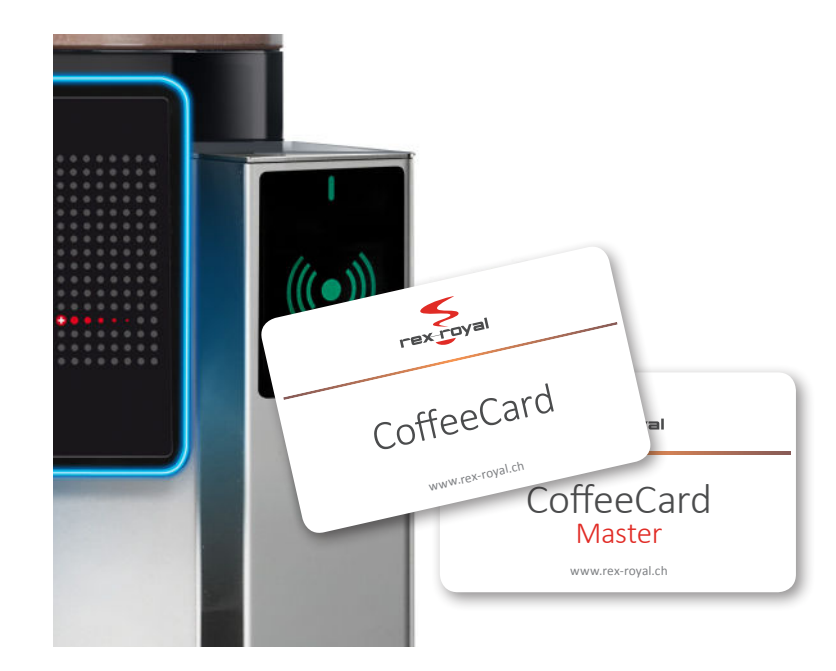

Thank you for purchasing the Rex-Royal CoffeeCard. Carefully read the Instructions for Use before using the new card system to ensure that it works properly. Please use these Instructions as reference each time.

The photos in these instructions may be different from your actual model.

The content of these instructions refers to software version V1.29 of the coffee machine. Certain information may no longer apply if functions have been added or modified following software updates.

# Paying with a CoffeeCard

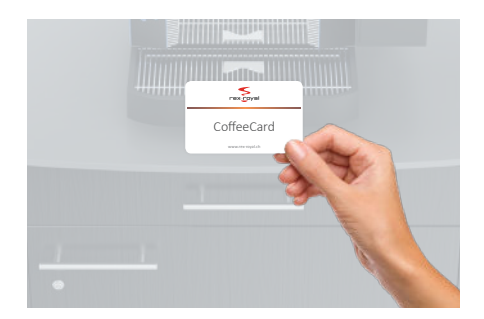

#### Using the CoffeeCard

You need a valorised CoffeeCard to buy a product.

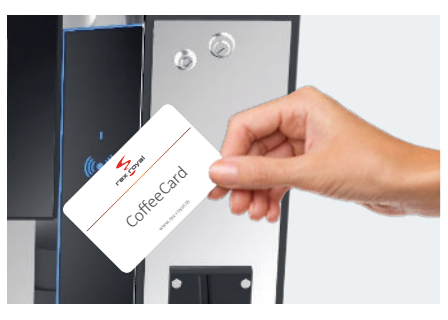

#### Positioning the CoffeeCard

Place the CoffeeCard against the reader and the available balance on your Coffee-Card (e.g. 16.20) appears directly on the display of the coffee machine.

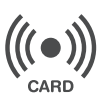

Card reader (RFID - Sensor)

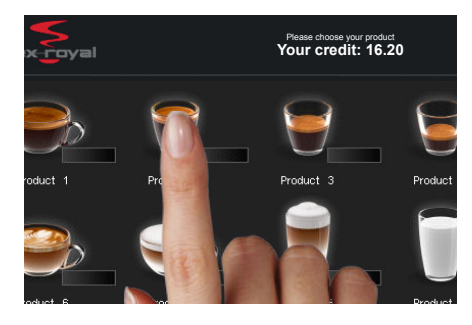

#### **Buying a product**

Keep the CoffeeCard held against the reader when buying a product. Select a product that does not exceed your available balance.

The price of the product will be debited from your card immediately.

# Topping up a CoffeeCard

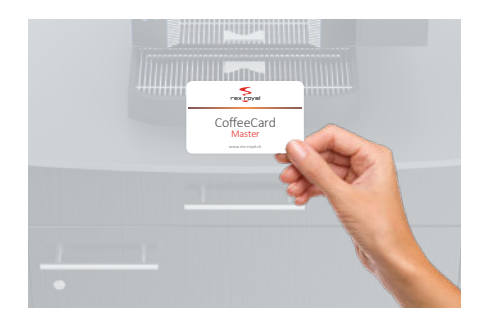

**Using the Master-Card** You need the Master-Card to top up your CoffeeCard.

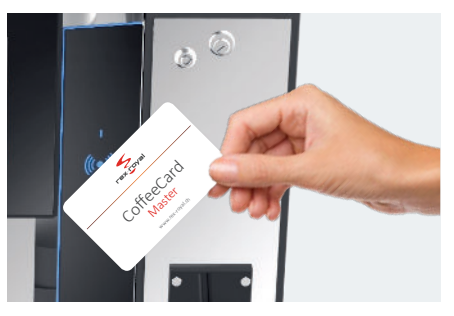

**Positioning the Master-Card** Place the card against the card reader. The code input field appears in which you enter your access code.

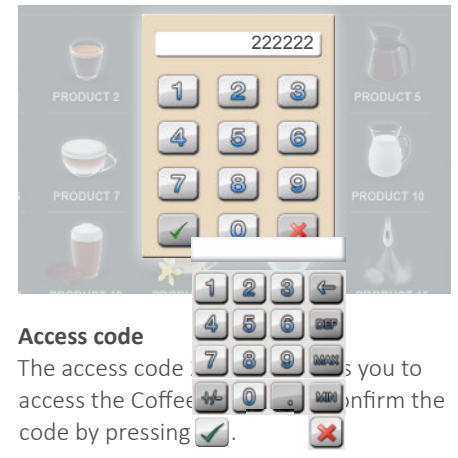

# Topping up a CoffeeCard

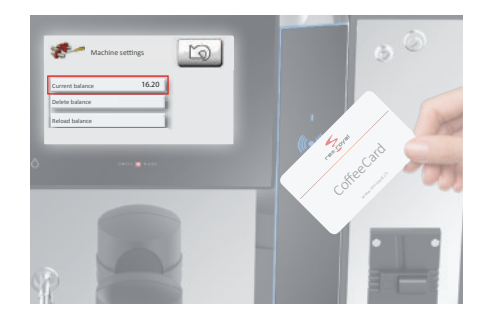

#### Checking the balance

Positioning the CoffeeCard against the card reader displays your available balance.

| Place card and press Ok |                         |
|-------------------------|-------------------------|
|                         | ×                       |
|                         | Place card and press Ol |

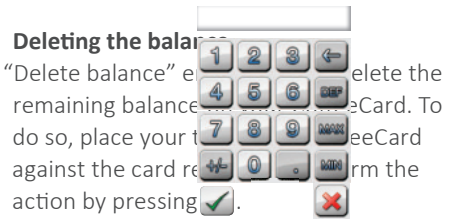

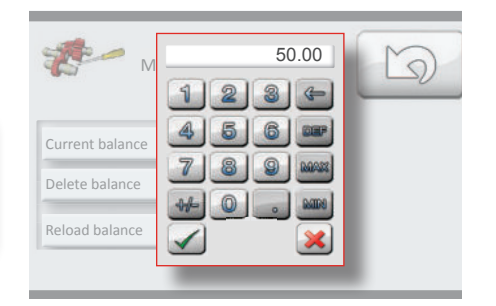

#### Topping-up

You can conveniently top-up your Card. Pressing "Reload balance" c the input field in which you can e amount you wish to top up into y feeCard. Confirm your entry with

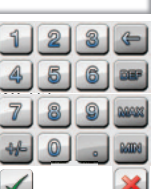

| Machine settings               | D         |
|--------------------------------|-----------|
| 50.00                          |           |
| Current balance                |           |
| Delete Place card and press OK |           |
| Reload                         | 1         |
|                                | J         |
| Topping up a h                 |           |
| Topping-up a b                 |           |
| To transfer mor                | feeCard   |
| (for example 50 2 8 9 8 Co     | offeeCard |
| against the carc 🐠 🔘 💼 🌉 In    | d confirm |
| your entry with 🖌 🛛 🛛 🔀        |           |

Your new available balance is now displayed.

### Activating a new CoffeeCard

To activate new CoffeeCards, follow steps 1 to 3 under "Topping up Your CoffeeCard". Once you have used your Master-Card to access the "Settings" menu, you can activate your new Coffee-Card.

Do so by placing your CoffeeCard against the card reader. The display shows the "Current balance" (\*0.00). Press "Delete balance" once to activate your card. The star in front of the balance disappears, confirming that your CoffeeCard has been correctly activated.

After activating your CoffeeCard, you can immediately top it up with whatever amount you wish (refer to "Topping up your CoffeeCard" for more information).

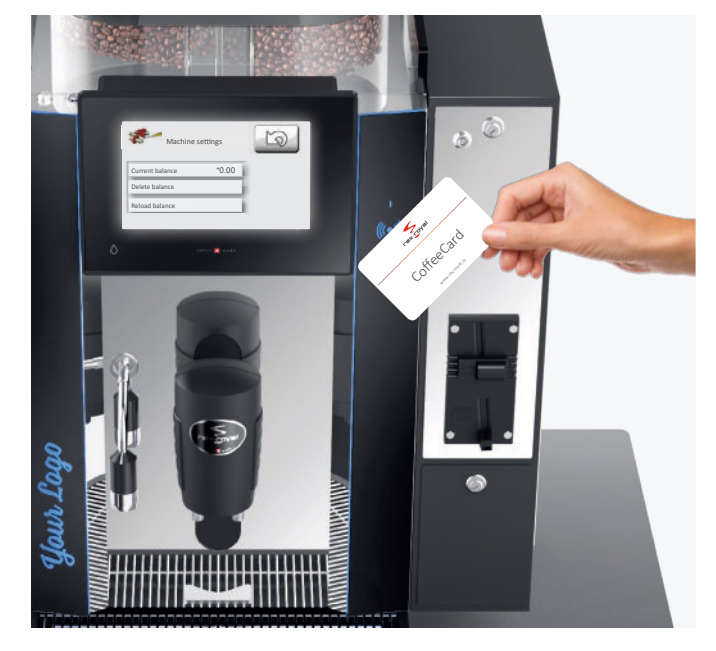

Repeat order: Art.no. 049505 CoffeeCard User

### Deutsch

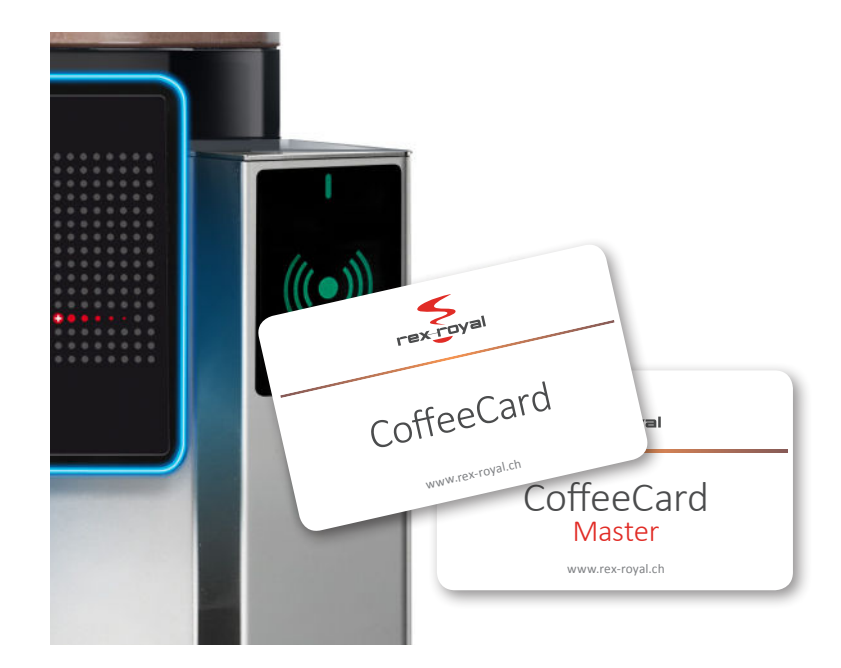

Wir bedanken uns für den Kauf unserer Rex-Royal CoffeeCard. Bitte lesen Sie diese Anleitung vor Gebrauch des neuen Karten-Systems sorgfältig durch, um eine einwandfreie Handhabung zu gewährleisten. Bewahren Sie diese Anleitung bitte an einem sicheren Ort auf.

Die Abbildungen in diesem Handbuch können von der tatsächlichen Ausführung abweichen.

Der Inhalt dieser Anleitung bezieht sich auf die Maschinensoftware V1.29. Sollten durch Softwareaktualisierungen Funktionen ergänzt oder geändert werden, dann treffen bestimmte Angaben unter Umständen nicht mehr zu.

# Mit der CoffeeCard bezahlen

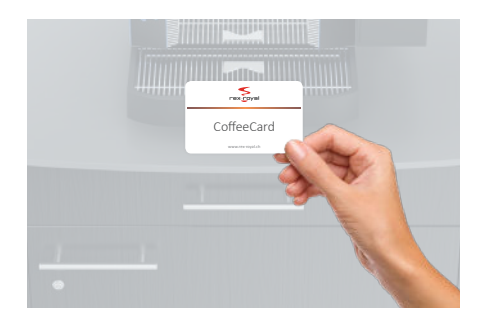

#### CoffeeCard anwenden

Für Ihren gewünschten Produktebezug, benötigen Sie eine aufgewertete CoffeeCard.

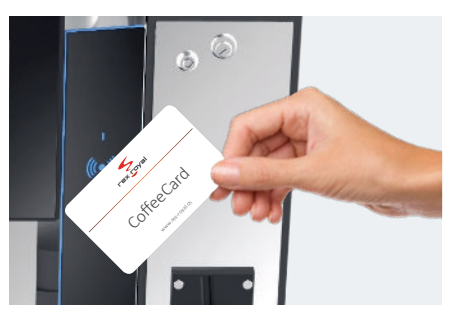

#### CoffeeCard anlegen

Halten Sie die CoffeeCard an den Kartenleser und das Guthaben (z.B. 16.20), welches sich auf Ihrer CoffeeCard befindet, wird direkt auf dem Display der Kaffeemaschine angezeigt.

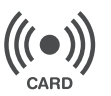

Kartenleser (RFID - Sensor)

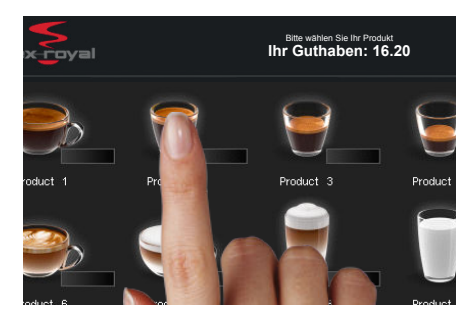

#### Produkt beziehen

Um Ihr gewünschtes Produkt beziehen zu können, muss die CoffeeCard stets am Kartenleser angelegt sein.

Wählen Sie gleichzeitig ein Produkt, welches Ihr Guthaben nicht überschreitet und Ihre CoffeeCard wird direkt mit dessen Produkte-Preis belastet.

# CoffeeCard aufwerten

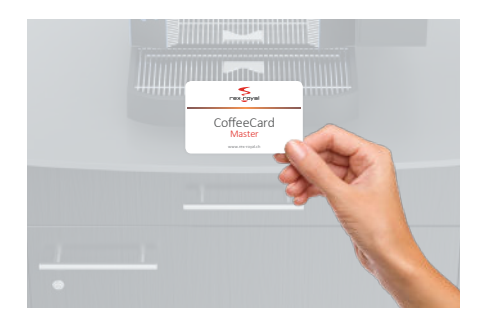

#### Masterkarte anwenden

Um die CoffeeCard aufzuwerten, benötigen Sie die Master-Karte.

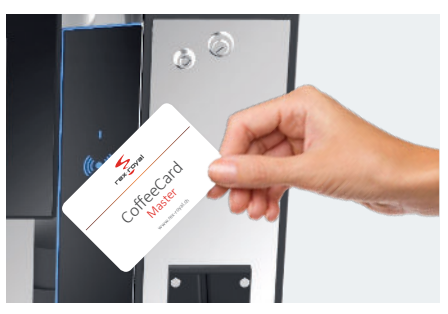

#### Masterkarte anlegen

Halten Sie die Master-Karte an den Kartenleser. Es erscheint umgehend das Code-Eingabefeld für die Eingabe des Zugangscodes.

|           | 222222 | B          |
|-----------|--------|------------|
| PRODUCT 2 | 123    | PRODUCT 5  |
|           | 456    | P          |
| PRODUCT 7 | 789    | PRODUCT 10 |
|           |        | 6          |
| e.        |        |            |

#### Zugangscode

Mit dem Zugangscode 222222 gelangen Sie in das CoffeeCard-Menü. Best 🐠 🔍 tigen Sie den Zahlencode mithilfe der 🖌 Taste.

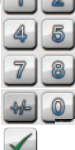

# CoffeeCard aufwerten

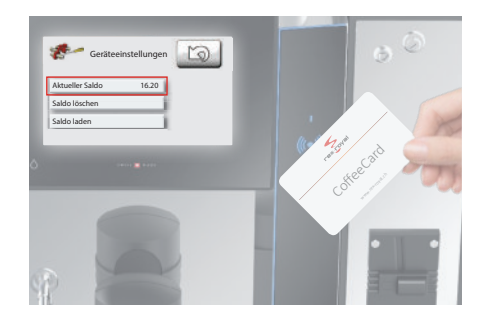

#### Saldo überprüfen

Durch das Anlegen der CoffeeCard an den Kartenleser, wird das aktuelle Guthaben angezeigt.

| T.                   | Geräteeinstellun           | ngen           |
|----------------------|----------------------------|----------------|
| Akt<br>Salo<br>Saloo | Bitte CoffeeCard vorweisen | und OK drücken |

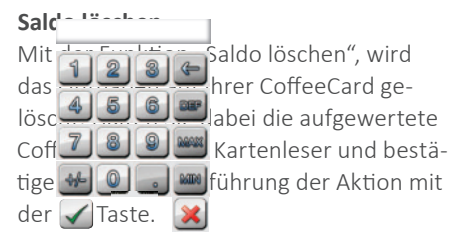

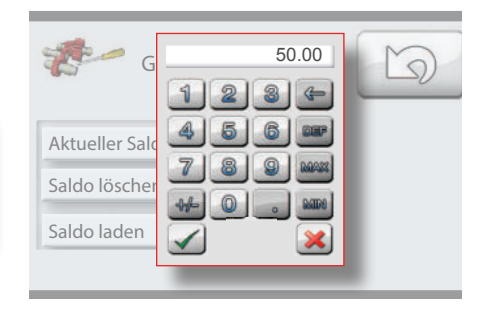

#### Saldo laden

Die CoffeeCard kann bequem aufgewertet werden. Durch das betätigen de Funktion "Saldo laden" öffnet sich das Eingabefeld und Sie können einen gewünschten Betrag, welcher Sie auf die CoffeeCard übertragen möchten eingeben. Bestätigen Sie die Eingabe mit der Taste.

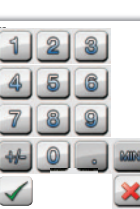

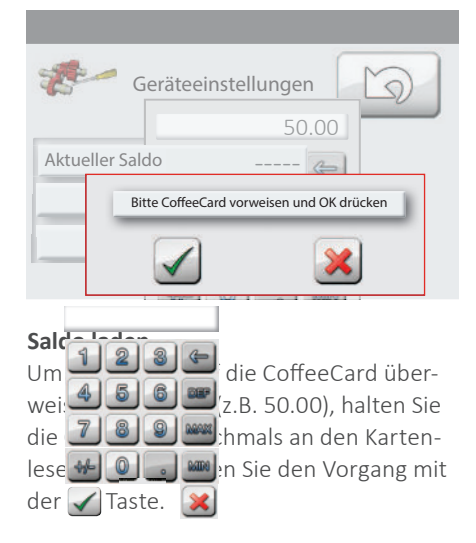

Das Kartenguthaben wird nun direkt angezeigt.

### Neue CoffeeCard aktivieren (taufen)

Um neue CoffeeCard's zu taufen bzw. zu aktivieren, befolgen Sie die Schritte 1. bis 3. im Kapitel "CoffeeCard aufwerten". Nachdem Sie mithilfe der Master-Karte im Menü "Geräteeinstellungen" angelangt sind, können Sie die neuen CoffeeCard's taufen.

Dies erfolgt in dem Sie die CoffeeCard an den Kartenleser anlegen, in der Anzeige "Aktueller Saldo" erscheint nun der Wert (\*0.00). Drücken Sie nun einmal die "Saldo löschen" Taste um die Karte zu taufen. Der Stern vor dem Saldo verschwindet und dies ist gleichzeitig die Bestätigung, dass Ihre CoffeeCard korrekt aktiviert wurde.

Nach der Aktivierung der CoffeeCard, kann diese ab sofort mit Ihrem gewünschten Betrag aufgewertet werden. (mehr dazu im Kapitel "CoffeeCard aufwerten").

Nachbestellung: Art.Nr. 049505 CoffeeCard User

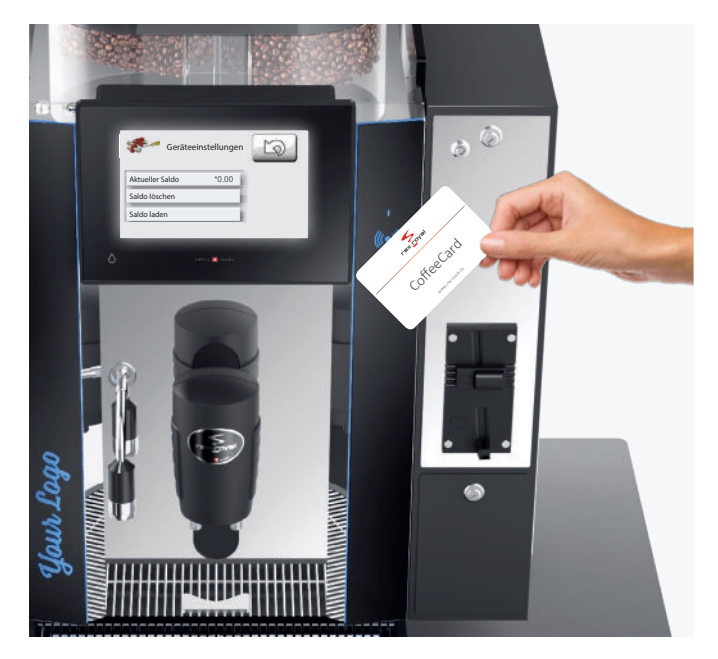

### Français

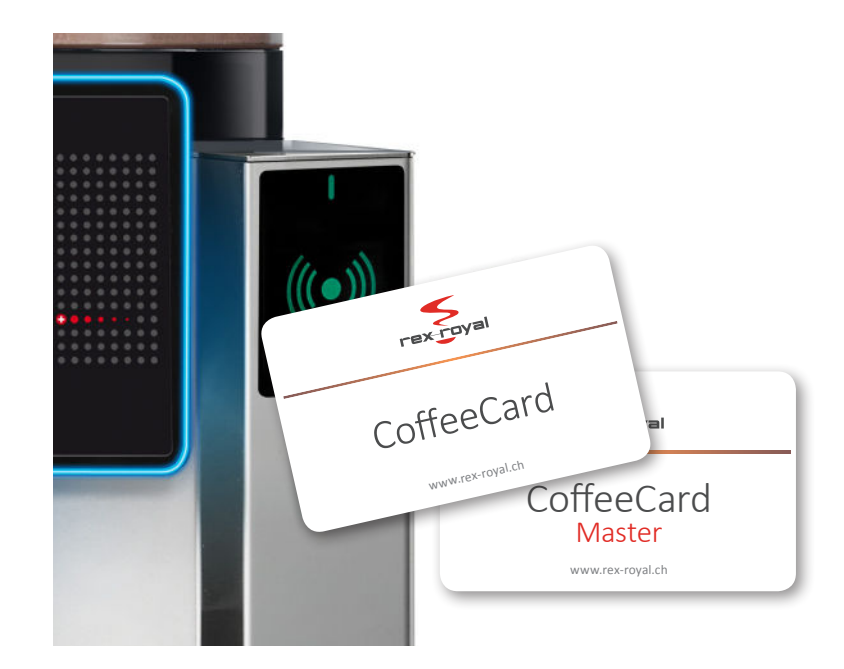

Nous vous remercions pour l'achat du système «CoffeeCard» de Rex-Royal. Veuillez lire attentivement le présent mode d'emploi avant d'utiliser le nouveau système de carte afin de garantir une utilisation conforme. Conservez ce mode d'emploi dans un endroit sûr.

Les illustrations dans ce manuel peuvent être différentes du modèle effectif.

Le contenu du présent mode d'emploi se rapporte à la version logicielle V1.29 de la machine à café. Si des fonctions devaient être ajoutées ou modifiées suite à une mise à jour logicielle, certaines indications pourraient ne plus être pertinentes.

### Payer avec une CoffeeCard

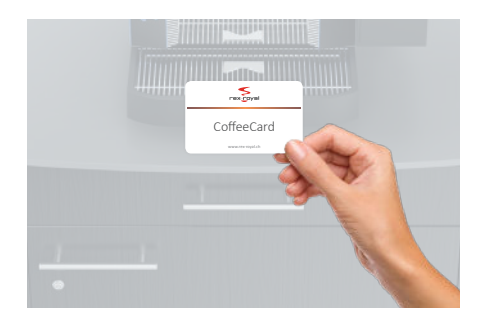

#### Utiliser la CoffeeCard

Pour acheter le produit souhaité, vous avez besoin d'une CoffeeCard chargée.

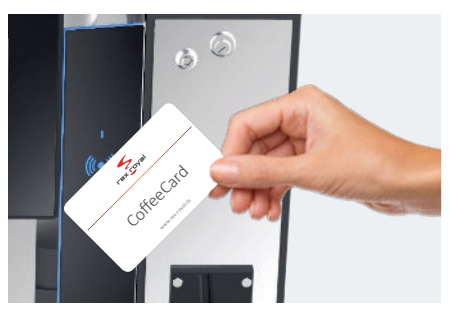

#### Positionner la CoffeeCard

Placez la CoffeeCard contre le lecteur de carte. Le solde disponible sur la Coffee-Card (par ex. 16.20) s'affiche directement sur l'écran.

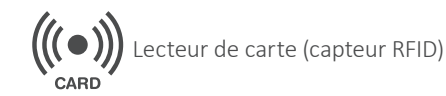

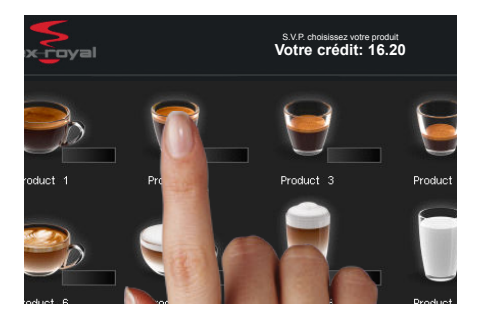

#### Acheter un produit

Pour acheter le produit souhaité, la CoffeeCard doit toujours rester contre le lecteur de carte. Sélectionnez simultanément un produit dont le montant ne dépasse pas le solde disponible. Votre carte est débitée du montant correspondant.

# Recharger la CoffeeCard

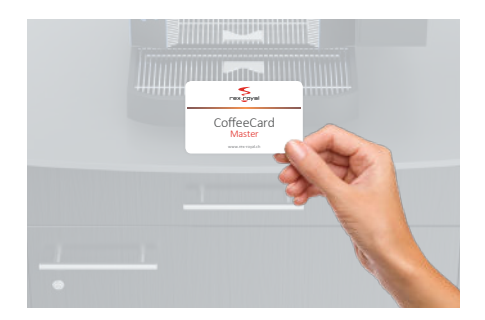

#### Utiliser une carte Master

Pour recharger la CoffeeCard, vous avez besoin de la carte Master.

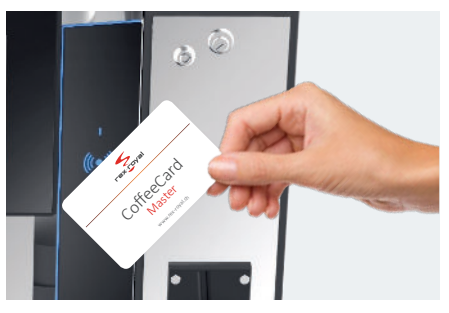

#### Positionner la carte Master

Placez la carte Master contre le lecteur de carte. Le champ de saisie du code apparaît.

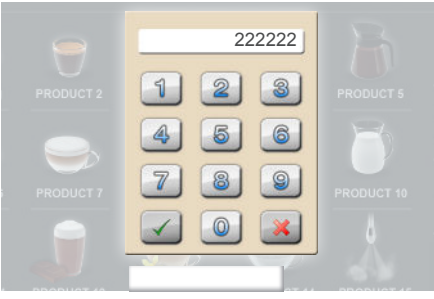

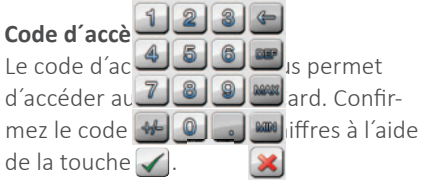

# Recharger la CoffeeCard

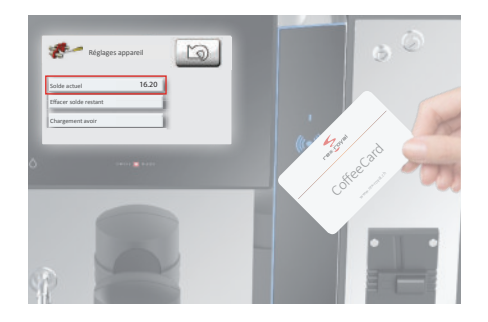

#### Vérifier le solde

Le positionnement de la CoffeeCard contre le lecteur de carte permet d'afficher le solde disponible.

| T.                                     | Réglages appareil               | D               |
|----------------------------------------|---------------------------------|-----------------|
| Solde<br>Effac<br>Char <del>genn</del> | Placez votre carte et appuyer s | ur la touche OK |

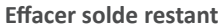

La fonction «Effacer sold met de supprimer le solc votre CoffeeCard. Pour c CoffeeCard chargée cont carte et confirmez la réa tion à l'aide de la touche .

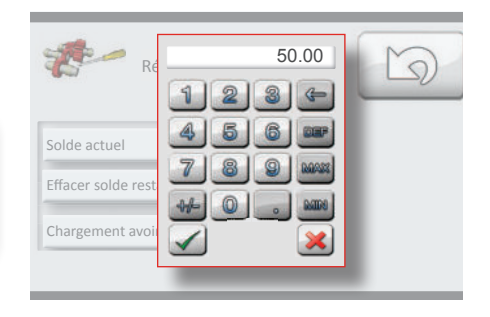

#### Charger un solde

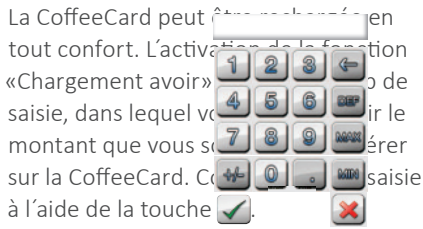

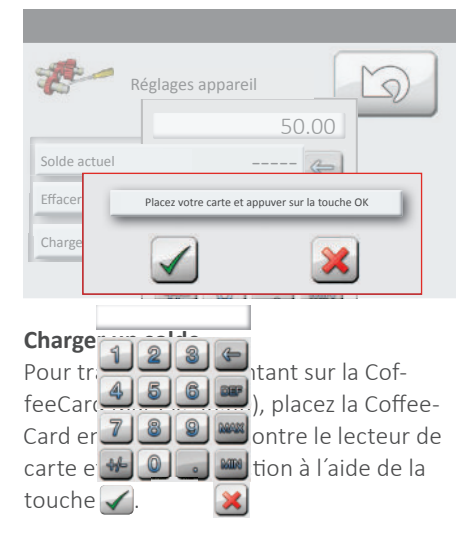

Le nouveau solde disponible s'affiche.

### Activer une nouvelle CoffeeCard

Pour inaugurer, c.-à-d. activer une nouvelle CoffeeCard, suivez les étapes 1 à 3 dans le point «Recharger la CoffeeCard». Après être entré dans le menu «Paramètres de l'appareil» à l'aide de la carte Master, vous pouvez activer les nouvelles CoffeeCard.

Cette opération a lieu en plaçant la CoffeeCard contre le lecteur de carte. L'écran indique la valeur de (\*0.00) dans le point «Solde actuel». Appuyez désormais une fois sur la touche «Effacer solde restant» pour activer la carte. L'astérisque avant le solde disparaît, ce qui confirme que votre CoffeeCard a été correctement activée.

Après l'activation de la CoffeeCard, vous pouvez la recharger immédiatement du montant souhaité (pour en savoir plus, reportezvous au point «Recharger la CoffeeCard»).

Ordre supplémentaire: Art.N°. 049505 CoffeeCard Client

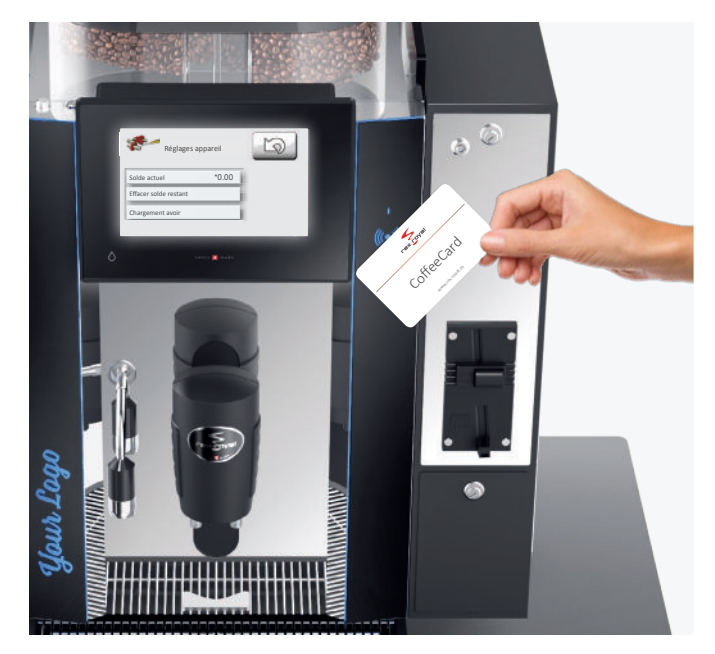

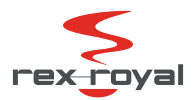

**Rex-Royal AG** | Swiss Coffee Machines | Industriestrasse 34 | CH-8108 Daellikon / Zuerich T: +41 44 847 57 57 | F: +41 44 847 57 59 | info@rex-royal.ch | www.rex-royal.ch

073910